This manual is for "Chinese History and Culture" 中国概况 ONLY Open your web browser and go to <u>info.tangce.cn</u>

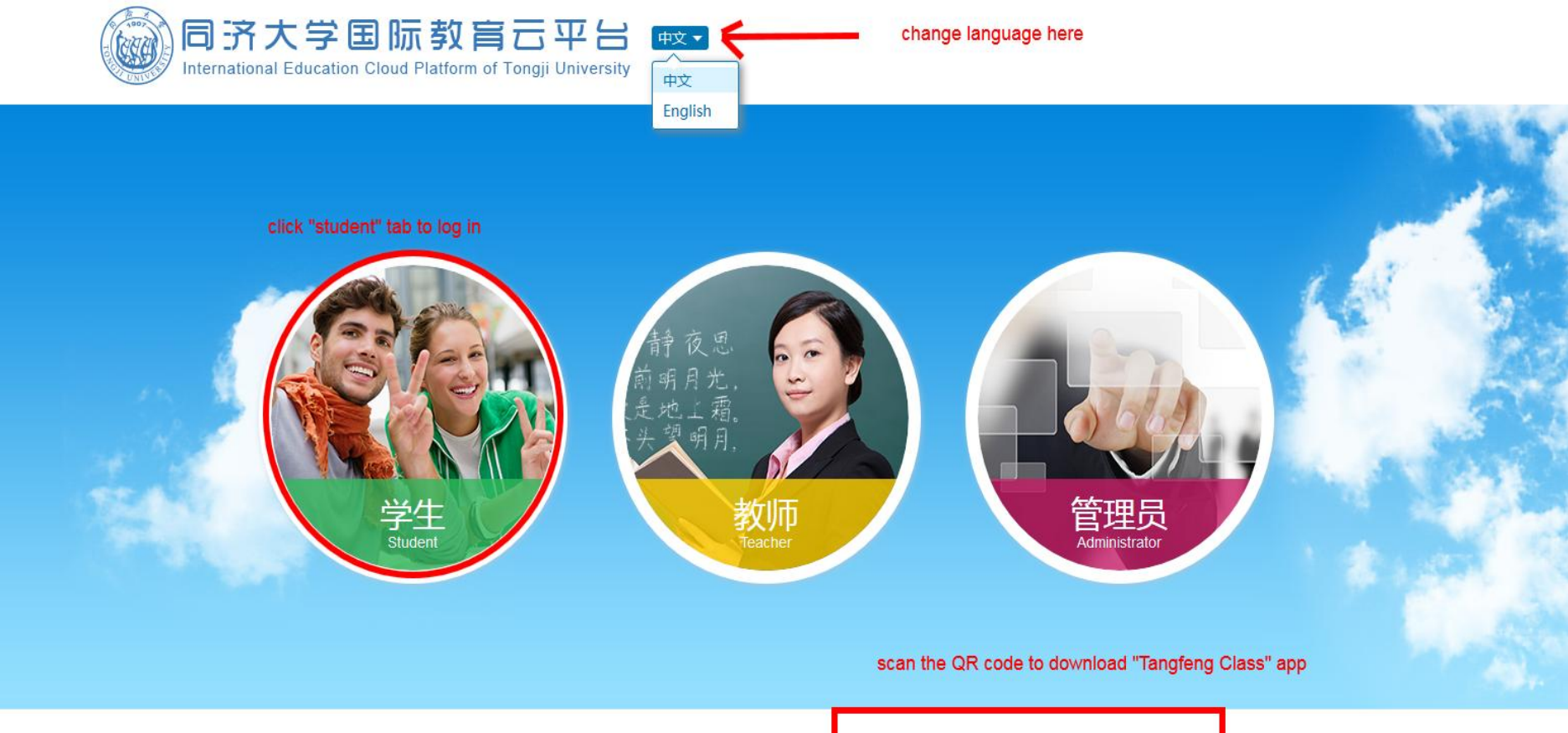

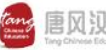

语版权所有2006-2020唐风汉语保留所有权利。 推荐使用谷歌、火狐、IE9及以上浏览器预览

京ICP备09007218号-4 | 🤩 京公网安备 11010502040036号

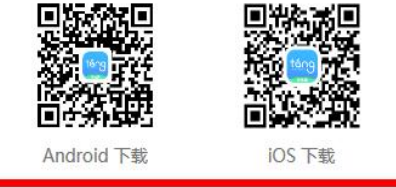

Username: TJ+Student ID (Do NOT punch in "+", eg. TJ1900000)

## Password: 123456(default), you can change it after log in

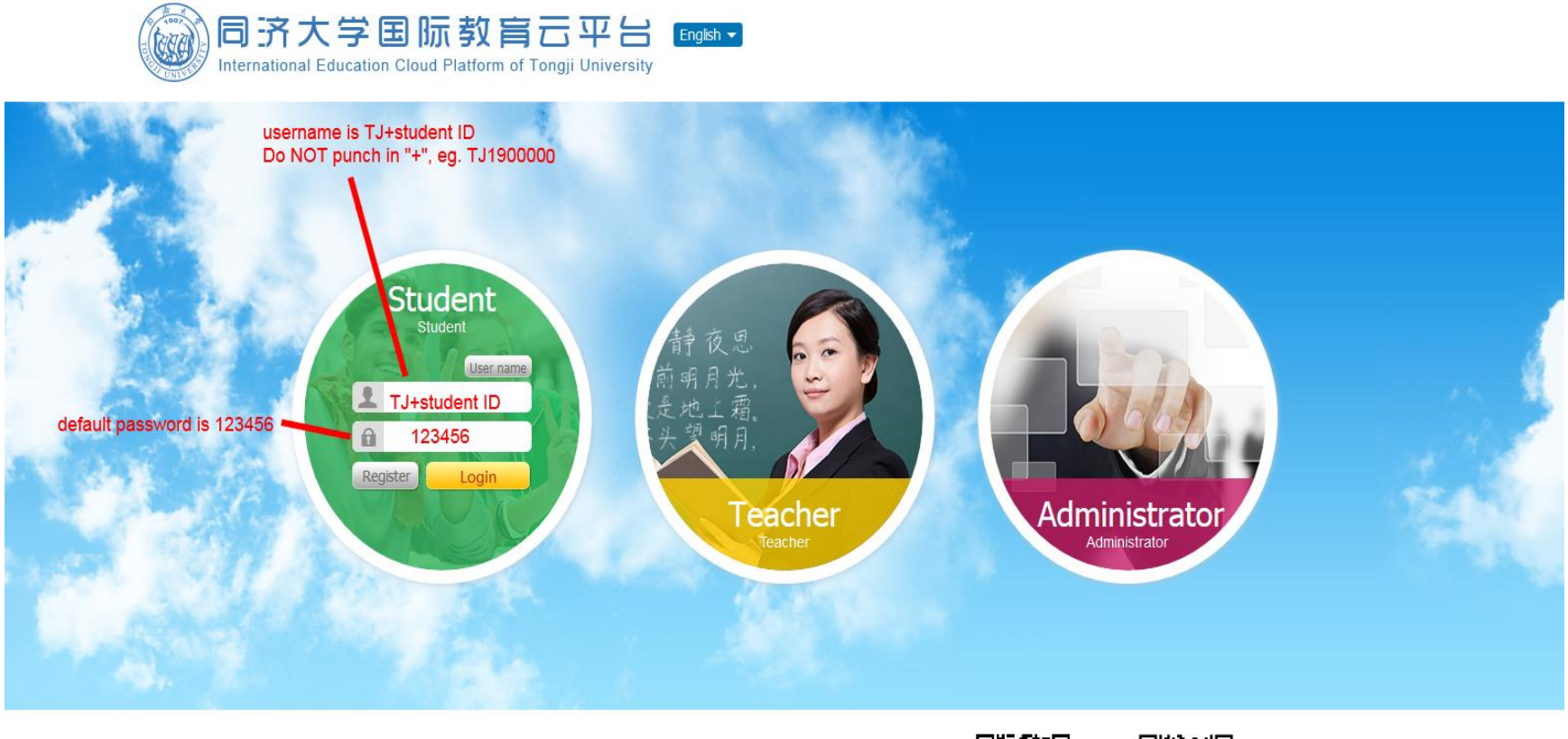

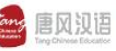

E Copyright 2006-2020 Tangce. All Rights Reserved For webpage preview, browsers as Google, Firefox, IE9 or above are recommended.

京ICP备09007218号-4 | 🥮 京公网安备 11010502040036号

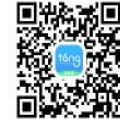

Android Download

iOS Download

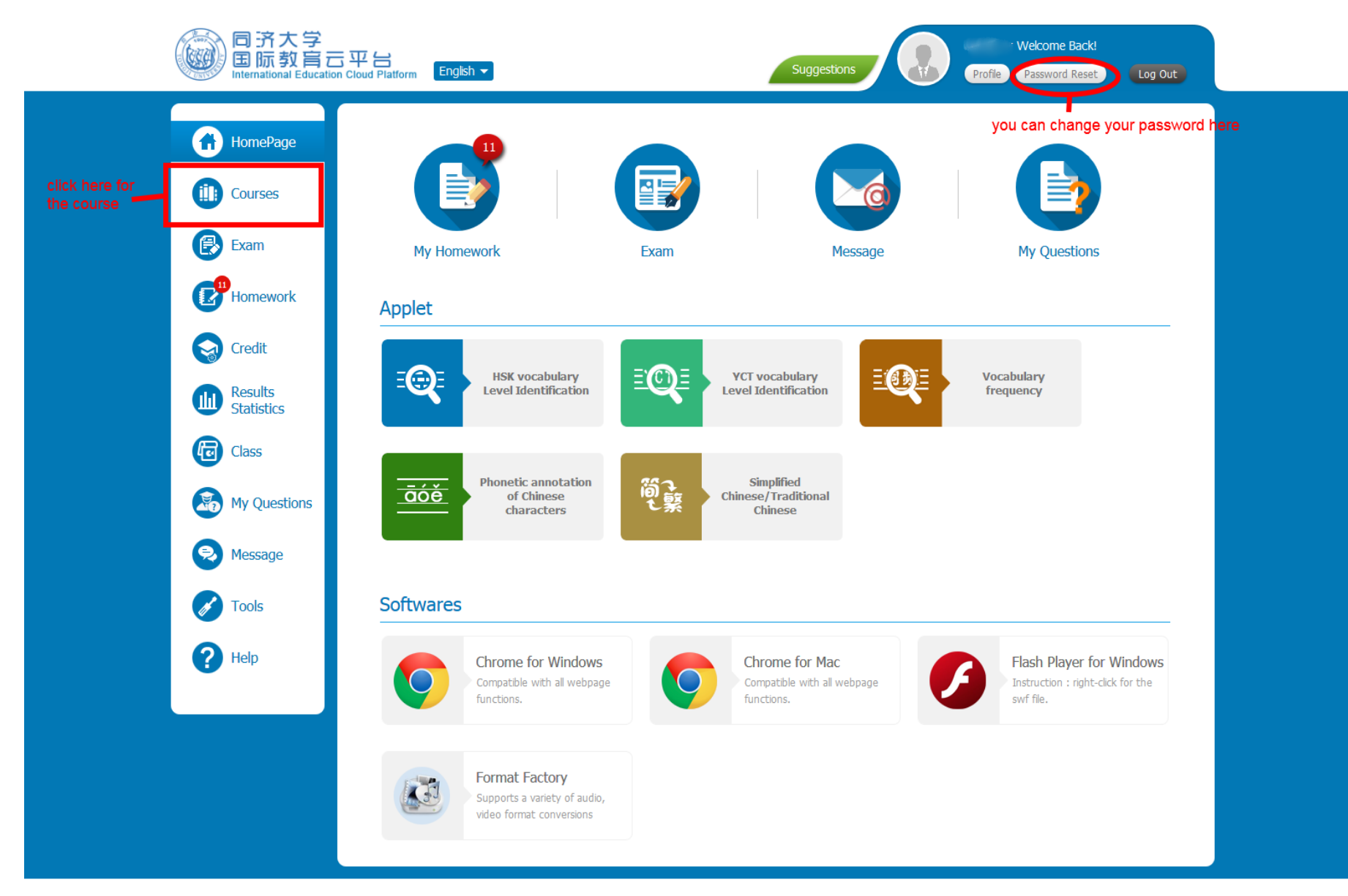

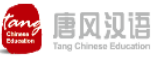

After you click the "courses" tab, you will be directed to the webpage as below.

| HomePage                                                                                                    | Courses Public Class                                                                                                    |  |
|----------------------------------------------------------------------------------------------------|----------------------------------------------------------------------------------------------------|--|
| Courses                                                                                                    | Teacher Subject Q                                                                                                    |  |
| Exam                                                                                                    | In Class Class ending                                                                                                    |  |
|                                                                                                    | Required Course                                                                                                    |  |
| <ul> <li>Credit</li> <li>Results<br/>Statistics</li> <li>Class</li> <li>Class</li> <li>My Questions</li> <li>Message</li> </ul> | You can find the course here!<br>"Understanding China"<br>Click the picture, it will direct you to the content of the course.<br>UNDERSTANDING CHI |  |
| Tools                                                                                                    | Optional Course                                                                                                    |  |
| ? Help                                                                                                    | Inter-School Courses                                                                                                    |  |

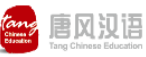

Copyright 2006-2020 Tangce. All Rights Reserved For webpage preview, browsers as Google, Firefox, IE9 or above are recommended. 京ICP备09007218号-4 | 🧶 京公网安备 11010502040036号 *Course video will teach you how to install "Tangfeng Class" APP . On the left hand side of the webpage, you will find all lessons of the couse.* 

| 同齐大学<br>国际教育云平台<br>International Education Cloud Pl                                                                                                    | ∃<br>latform                                                       | Suggestions     Overall Evaluation: * * * * Evaluate                                                |
|----------------------------------------------------------------------------------------------------|--------------------------------------------------------------------|----------------------------------------------------------------------------------------------------|
| Number of students : 152   Ho                                                                                                    | ours : 51   Credit : 3.0                                           | Q8A All homeworks All test papers                                                                   |
| Guidance:Installation and appl<br>Chapter 1 The Geography of<br>Lesson 1 - A Look at China<br>Lesson 2 - China's Natural                                                                                     | You can find all<br>the lessons here. Guidance:I<br>Teaching goals | nstallation and application of Tang Classroom APP                                                   |
| Lesson 3 - mountains and ri<br>Lesson 4 - mountains and ri<br>Lesson 5 - Famous Chines<br>Lesson 6 - Famous Chines<br>Lesson 7 - Famous Chines<br>Lesson 8 - A Natural Journe<br>Lesson 9 - A Natural Journe | Installation and application of Tan                                | This video is the instruction of getting started on Tangfeng Class app                              |
| Lesson 10 - A Natural Journ<br>Lesson 11 - A Cultural Jour                                                                                                    | Homework                                                           |                                                                                                    |
|                                                                                                    |                                                                    | EIの以语 Copyright 2006-2020 Tangce. All Rights Reserved     京に存备09007218号-4   ● 京公网安省 11010502040036号 |

The class will start next week. Please test the system before this Wednesday Feb.26, 2020 . Please scan the QR code to join the class wechat group.

After you successfully download the app and log into your account, please give feedback in the class wechat group.

Thanks for your cooperation!

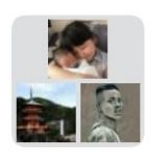

Understanding China中国 概况 in En

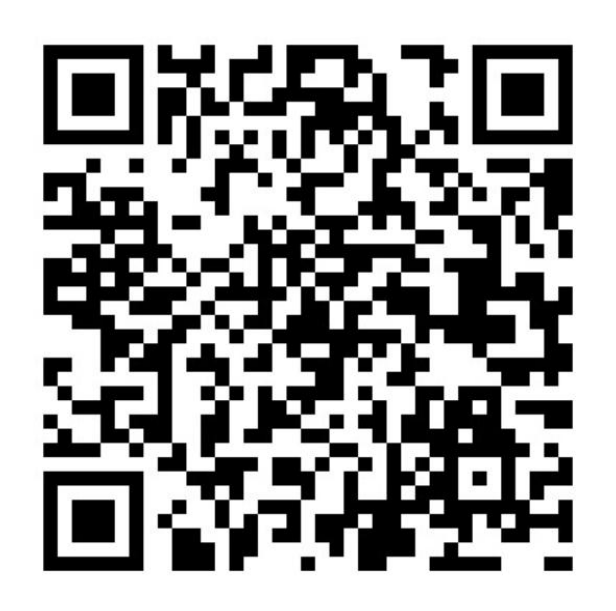

该二维码7天内(3月2日前)有效,重新进入将更新